# BASIC AUDIO OPERATION

Operate basic controls of your audio system using several convenient methods.

### Steering Wheel Controls

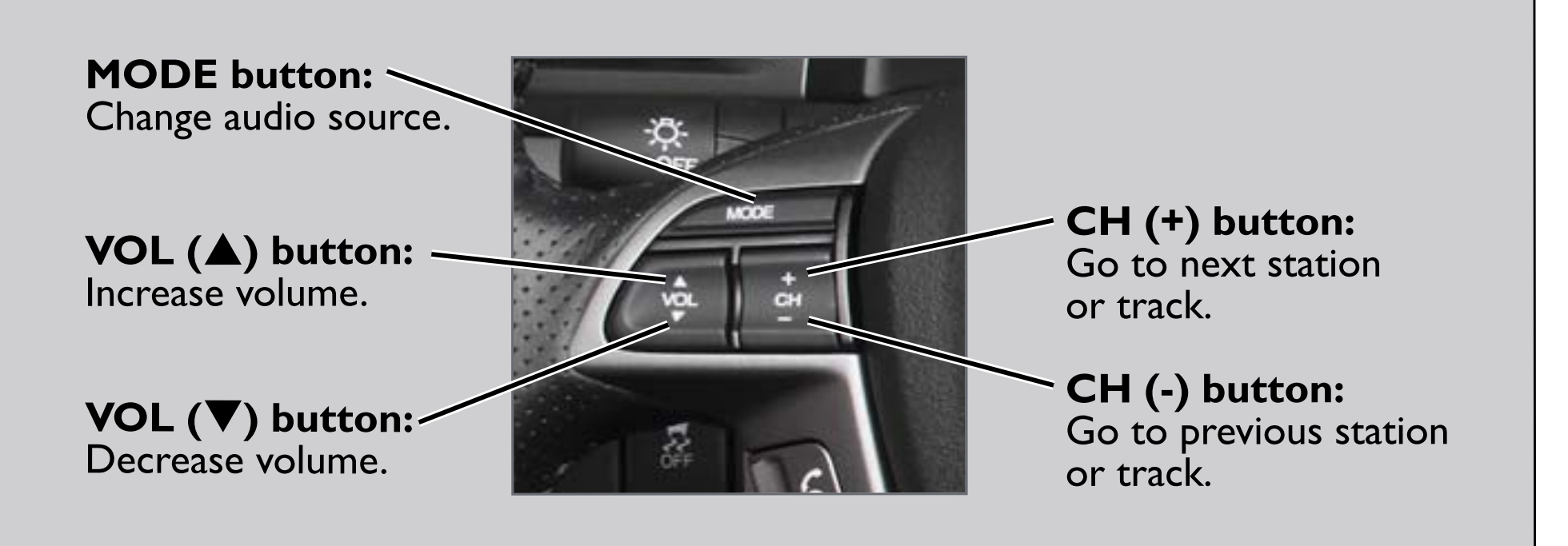

### Touchscreen Controls

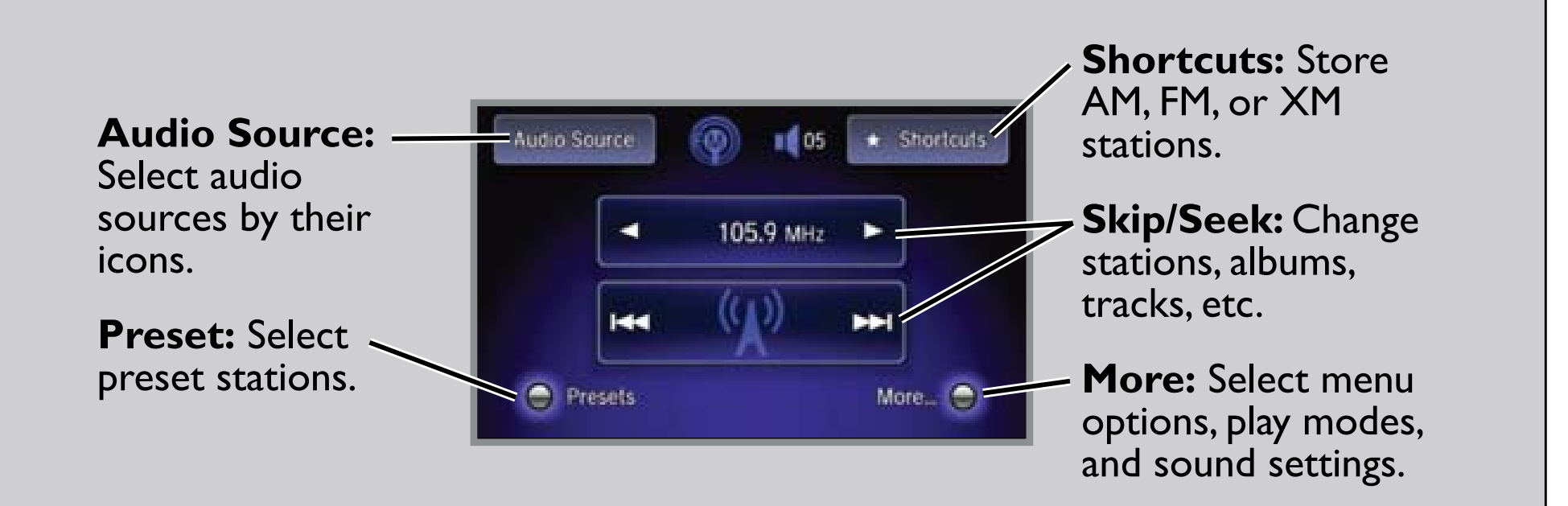

### **USB** Connection

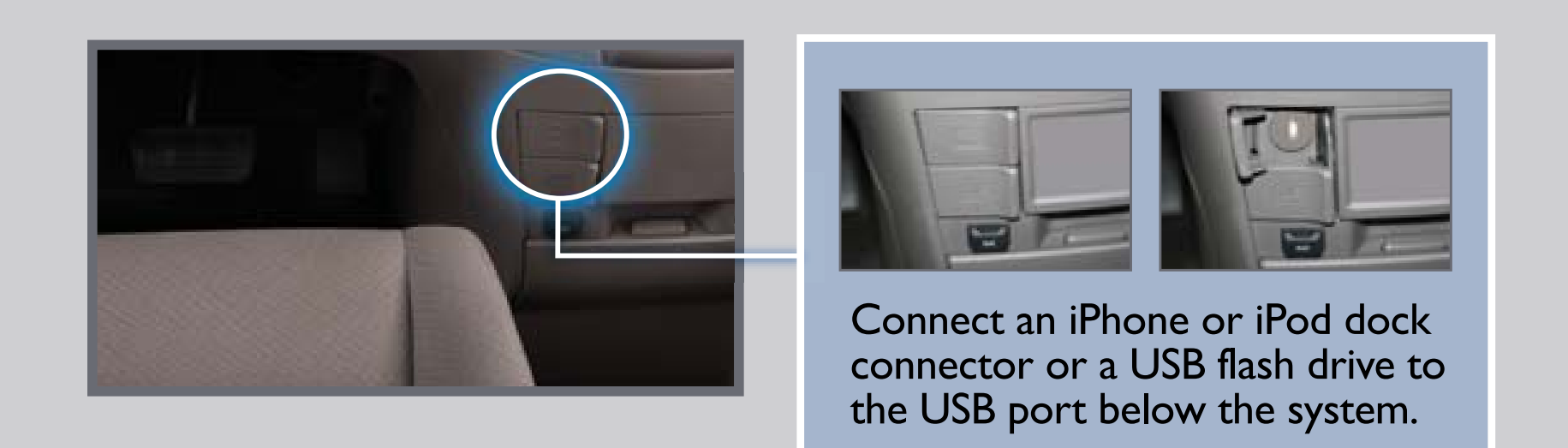

## iPod<sup>®</sup> OR USB FLASH DRIVE

Play audio files from your compatible iPod or USB flash drive through your vehicle's audio system.

## **Playing Audio Files**

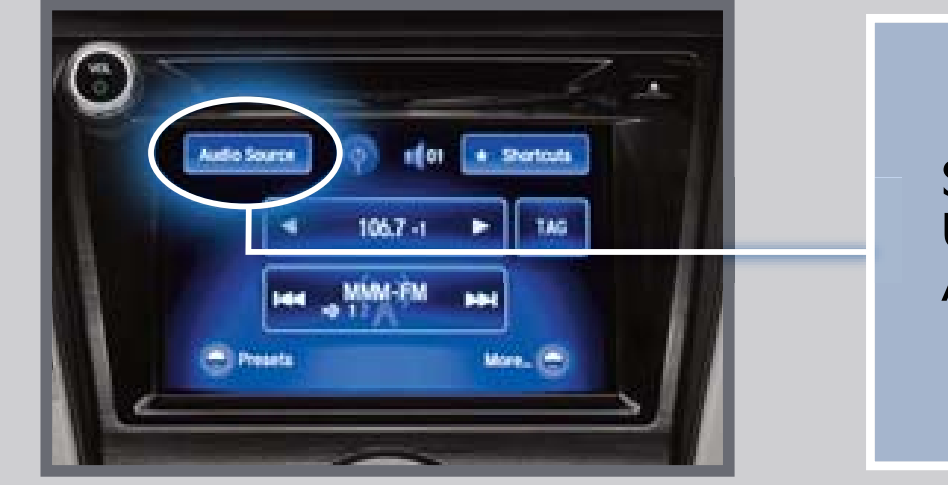

Select the iPod or USB icon from Audio Source.

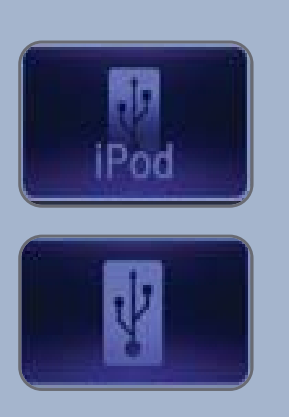

- I. Connect the iPod dock connector or USB flash drive to the USB port.
- 2. Select Audio Source and select the iPod or USB icon.
- 3. Use the touchscreen or steering wheel controls to change tracks.

**Note:** Connect your device only when your vehicle is stopped.

iPod is a trademark of Apple, Inc. iPod not included.

### Searching for Music

#### Use the interface dial to make and enter selections.

- I. Press AUDIO.
- 2. Press MENU.
- 3. Select Music Search.
- 4. Select a category or folder.
- 5. Select a track and press ENTER to begin playing.

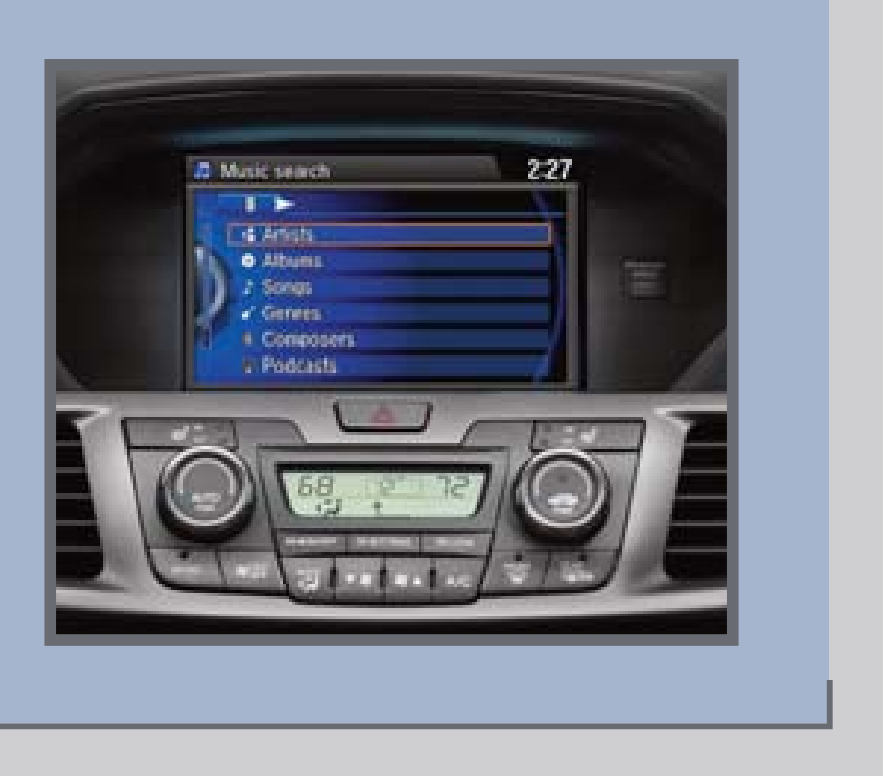

# HARD DISC DRIVE (HDD) AUDIO

Record CDs onto your vehicle's hard disc drive. Songs are automatically recorded once a CD is inserted into the disc slot.

## Playing HDD Audio

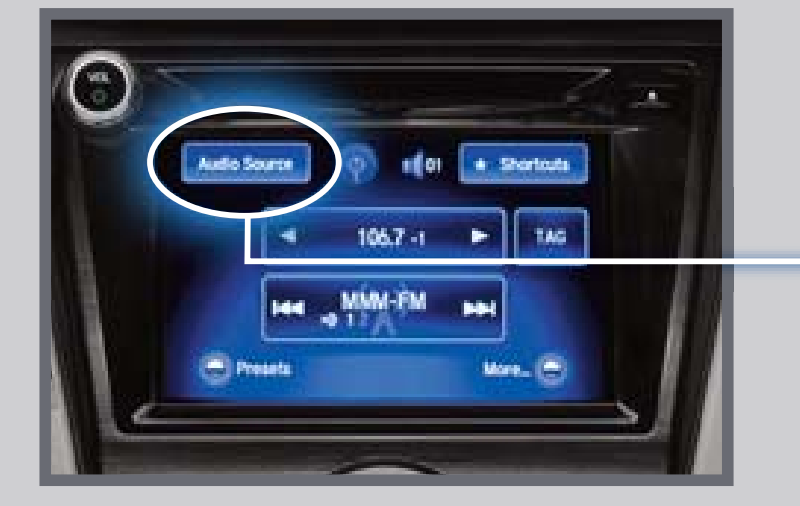

Select the HDD icon from Audio Source.

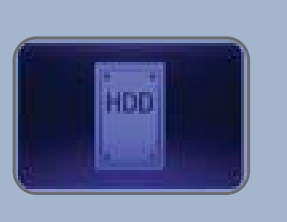

- I. Select Audio Source and select the HDD icon. The last recorded album begins playing.
- 2. Use the touchscreen or steering wheel controls to change tracks.

## Searching for Music

#### Use the interface dial to make and enter selections.

- I. Press AUDIO.
- 2. Press MENU.
- 3. Select Music Search.
- 4. Select one of the categories.
- 5. Select a track and press ENTER to begin playing.

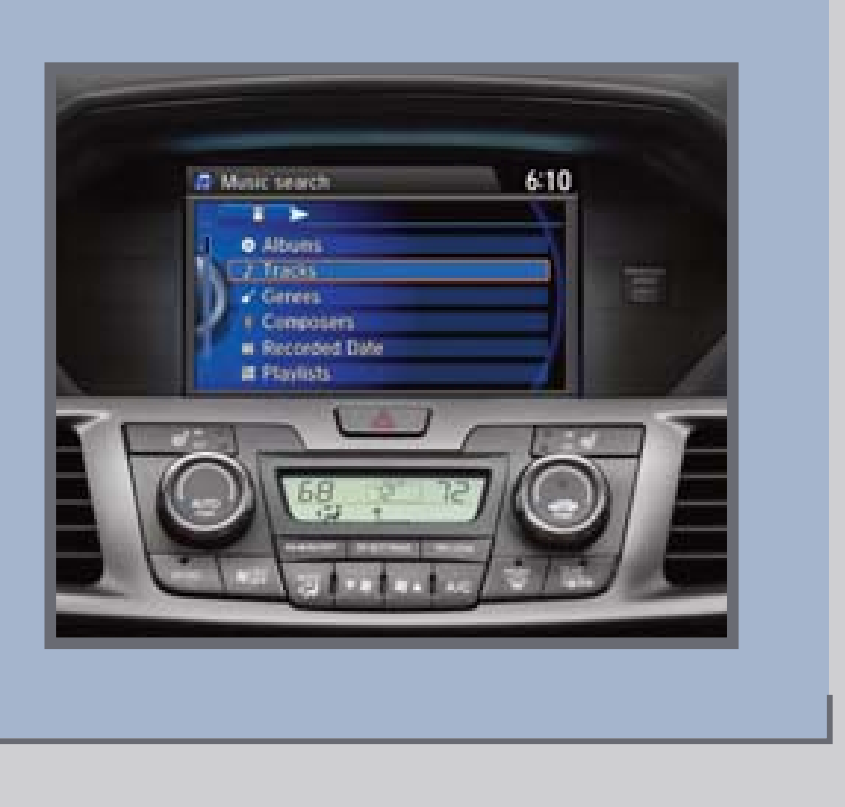

# SONG BY VOICE™ (SBV)

# Play songs from your iPod and HDD from most screens by using simple voice commands.

## Using the "Play" Command

#### Press and release the Talk button before you say a command.

- I. Say "Music search."
- 2. Say "Play" and a search option. For example, "Play artist XYZ" or "Play song XYZ."
- 3. The system plays the first song by the artist or the specified song and returns to your original screen.

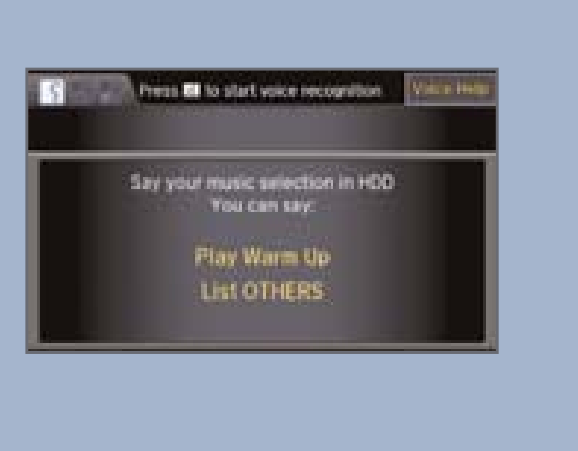

## Using the "List" Command

#### Press and release the Talk button before you say a command.

- I. Say "Music search."
- 2. Say "List" and a search option. For example, "List artist XYZ" or "List album XYZ."
- 3. A list of tracks by the artist or album is displayed. Say the number of your selection. For example, "One."
- 4. The system plays the selected song and returns to your original screen.

|   | Artist Name |  |
|---|-------------|--|
|   |             |  |
|   | TINCK 1     |  |
|   | Track 2     |  |
| 1 | Track 3     |  |
| 4 | Track 4     |  |
| 5 | Track 5     |  |

# BLUETOOTH® AUDIO

Stream audio wirelessly from your phone through your vehicle's audio system. Visit *handsfreelink.honda.com* to check if this feature is compatible with your phone.

### Playing Bluetooth Audio

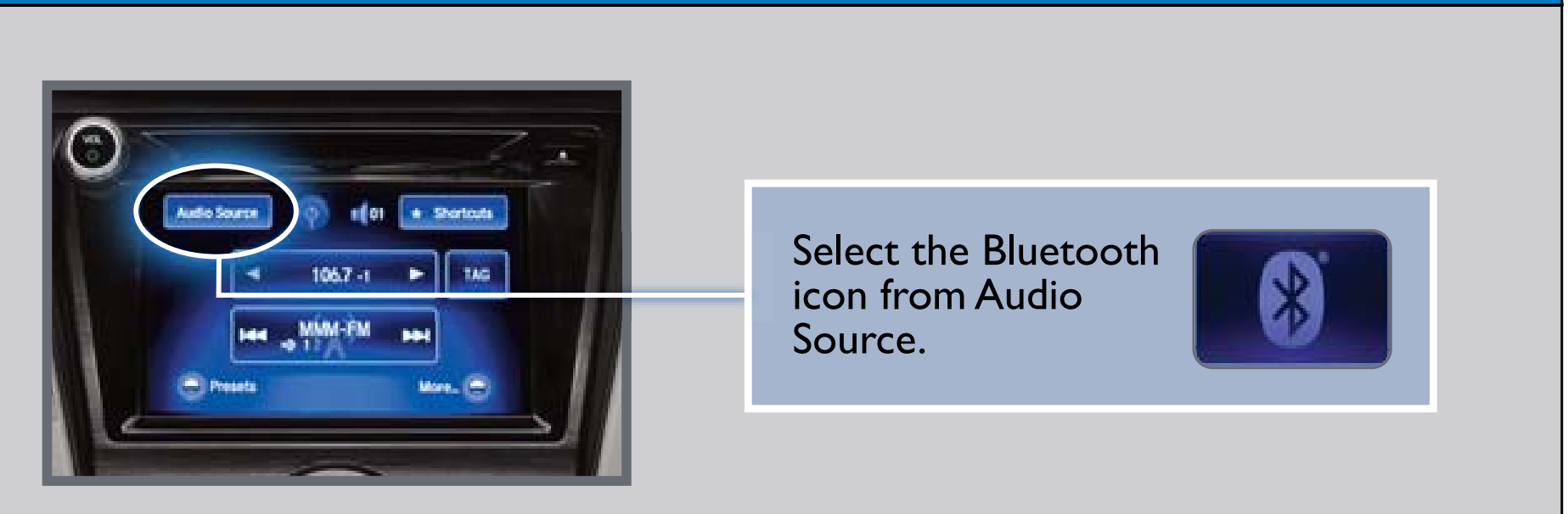

- I. Make sure your phone is on and paired to *Bluetooth*<sup>®</sup> HandsFreeLink<sup>®</sup> and the screen is on and unlocked.
- 2. Select Audio Source and select the Bluetooth icon.
- 3. From your phone, open the desired audio player or app and begin playing. Sound is redirected to the audio system. Make sure the volume on your phone is properly adjusted.
- 4. Use the touchscreen or steering wheel controls to change tracks.

#### Notes:

- You may need to enable additional settings on your phone for playback.
- The play/pause function and remote audio controls are not supported on all phones.
- Connect your phone only when your vehicle is stopped.